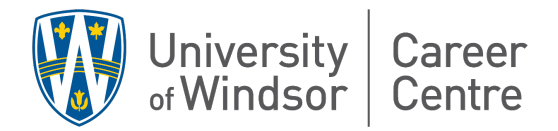

## Ignite Work-Study Program & Opportunity Application Guide

## Step 1 – Log into MySuccess and click "IGNITE - WORK STUDY"

| OVERVIEW WORK TERM                                                                                  | DETAILS     | s co-cui                                                                                                    | RRICULAR RECORI                                                                                                    | D DOCUMENTS                                                                                                    | POSTING                                                                                         | APPLICATIONS                                                                                                    | INTERVIEV                            | VS RANK                                                         | KINGS                                                                                  | OUTCOME CAMPUS CONNER                                                                                                    | CT                                                                                           |      |  |
|----------------------------------------------------------------------------------------------------|-------------|----------------------------------------------------------------------------------------------------|----------------------------------------------------------------------------------------------------|----------------------------------------------------------------------------------------------------|-------------------------------------------------------------------------------------------------|----------------------------------------------------------------------------------------------------|--------------------------------------|-----------------------------------------------------------------|----------------------------------------------------------------------------------------|----------------------------------------------------------------------------------------------------|----------------------------------------------------------------------------------------------|------|--|
| You are currently logged in as<br>Career Services<br>NoStudentID                                    |             | Welcome<br>Dashboard<br>Overview                                                                                                    | Work Term Details                                                                                                    | Co-Curricular Record                                                                                                    | Documents                                                                                       | Posting / Applications                                                                                                  | Interviews                           | Rankings                                                        | Outcom                                                                                 | e Campus Connect                                                                                                    |                                                                                              |      |  |
| DA SHBOARD<br>My Account<br>Academic Advising                                                       | ~           | Welcome to y<br>on-campus ev<br>related events                                                                                                    | our gateway to career s<br>vents. Whether you're se<br>s, there are many ways t<br>reer iournew tortav!                                                            | uccess! The mySuccess o<br>earching for full-time, part-t<br>to kickstart your career jou                                                                                            | areer portal is yo<br>me, co-op, inten<br>mey.                                                  | ur one-stop destination for<br>iship, volunteer opportunit                                                              | exploring job o<br>les, or want to r | pportunities and<br>egister for caree                           | 1<br>(*-                                                                               | Upcoming Events / Workshops<br>Monday, August 12, 2024                                                                                                    |                                                                                              |      |  |
| Black Student Support<br>Career<br>Co-op                                                            | *<br>*<br>* | Sairtyour career pointry loog:<br>• Manage your job searches with of campus, on-campus, volunteer, casual and ignte - work study employers.<br>• Participate in on-campus recultiment activities such as employer information sessions and interviews.<br>• Apply to Co-operative Education Program. After acceptance, you will be able to view and apply to co-op and internship opportunities,<br>track your interviews: reader for on-works and multi- |                                                                                                    |                                                                                                    |                                                                                                 |                                                                                                    |                                      | 12:00 PM ET - 03:00 PM ET<br>Career<br>Tuesday, August 13, 2024 | Career Peer Advising (in-Person Only)<br>Joyce Entrepreneurship Centre (JEC) Room# 100 | View                                                                                                    |                                                                                              |      |  |
| Engineering Student Support Services<br>Faculty of Education Student Support<br>Ignite - Work Study | ~           | Apply to<br>have an i     We are h     A Career                                                                                                    | our Volunteer Internship<br>impact on their commun<br>ere to support you. See<br>r Advisor (click on Caree                                                         | Program - Community Se<br>ity while gaining skills and<br>all the different ways to co<br>or in the left side menu, the                                                              | vice-Learning pr<br>experience for tr<br>nnect below:<br>n select appointr                      | ogram. Students volunteer<br>eir future careers.<br>nents).                                                             | with local com                       | munity partners t                                               | to                                                                                     | Order for the second method administration administration administratinadministration administration administration administration admin |                                                                                              |      |  |
| International and Exchange<br>Kinesiology Academic Advising<br>Prevent Resist Support               | *<br>*<br>* | An Acad     Black Str     Engineer     An Interr     Kinesiolo                                                                                                    | emic Advisor (click on A<br>udent Support (click on I<br>ring Student Support Se<br>national & Exchange Adv<br>ogy Academic Advising (<br>Support Advisor (click ) | cademic Advising in menu,<br>Black Student Support in n<br>rvices (click on Engineerin<br>visor (click on International<br>(click on Kinesiology Acade<br>on Withing Support and the | then select app<br>ienu, then select<br>g Student Suppo<br>and Exchange, 1<br>mic Advising in r | appointments).<br>appointments).<br>rt Services).<br>hen select appointments).<br>nenu, then select appointm<br>nente). | nents).                              |                                                                 |                                                                                        | Career<br>Thursday, August 15, 2024<br>10:00 AM ET - 11:00 AM ET<br>Career                                                                                                    | Registration Available                                                                       | View |  |
| Writing Support<br>Logout                                                                           | ~           | View and<br>Services,     Register                                                                                                    | I register for Career even<br>International & Exchan<br>and participate in experi                                                                                  | nts and workshops, includi<br>ge, Prevent Resist Suppor<br>iential learning programs.                                                                                                | ng Academic Ad                                                                                  | ising, Bystander Initiative, port workshops.                                                                            | Engineering St                       | udent Support                                                   |                                                                                        | Monday, August 19, 2024<br>01:00 PM ET - 02:00 PM ET<br>Career                                                                                                    | Job Search Strategies - ONLINE<br>Registration Available                                     | View |  |
|                                                                                                    |             | Your Upco                                                                                                    | oming Schedule                                                                                                    |                                                                                                    |                                                                                                 |                                                                                                    |                                      |                                                                 |                                                                                        | 01:00 PM ET - 02:00 PM ET<br>Career                                                                                                    | Job Search Strategies - IN-PERSON<br>Registration Available<br>Joyce Entrepreneurship Centre | View |  |
|                                                                                                    |             |                                                                                                    |                                                                                                    |                                                                                                    |                                                                                                 |                                                                                                    |                                      |                                                                 |                                                                                        | Tuesday, August 20, 2024                                                                                                    | Palaitta Virtual Euromae Easeiane: Llaw to Duild                                             |      |  |

Step 2 – Ignite Work Study Homepage (view before enrolling in the Ignite program). Click "Find Courses and Programs".

| OVERVIEW WORK TE                                                                                                    | RM DETAILS     | CO-CURRICULAR RECORD              | DOCUMENTS POSTING / APPLIC                                       | ATIONS INTERVIEWS   | RANKINGS            | OUTCOME CAMPUS CONNECT |               |  |
|----------------------------------------------------------------------------------------------------|----------------|-----------------------------------|------------------------------------------------------------------|---------------------|---------------------|------------------------|---------------|--|
| You are currently logged in as<br>Career Services<br>NoStudentID<br>Dashboard<br>My Account:<br>Academic Advision           | ~ ~            | My Experience<br>Currer<br>Experi | Tind Courses and Programs It It It It It It It It It It It It It | Pending Experiences | Inactive Experience |                        | All To Do • 0 |  |
| Black Student Support<br>Career<br>Co-op                                                                                    | *<br>*<br>*    |                                   |                                                                  |                     |                     |                        |               |  |
| Engineering Student Support Servi<br>Faculty of Education Student Support<br>Ignite - Work Study<br>IGNITE - WORK STUDY NEW | ces v<br>ort v |                                   |                                                                  |                     |                     |                        |               |  |
| International and Exchange<br>Kinesiology Academic Advising<br>Prevent Resist Support<br>VIP-CSL                            | *              |                                   |                                                                  |                     |                     |                        |               |  |
| Writing Support                                                                                                    | Ť              |                                   |                                                                  |                     |                     |                        |               |  |
|                                                                                                    |                |                                   |                                                                  |                     |                     |                        |               |  |

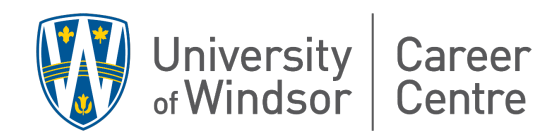

## Step 3 – Select IGNITE – current year / term

| Log back in as shell PS                                          | T       |                                    |           |                           |            |                 |                               |                                        | My Account 🗸              |
|------------------------------------------------------------------|---------|------------------------------------|-----------|---------------------------|------------|-----------------|-------------------------------|----------------------------------------|---------------------------|
|                                                                  | DETAILS | CO-CURRICULAR RECORD               | DOCUMENTS | POSTING / APPLICATIONS    | INTERVIEWS | RANKINGS        | OUTCOME CAMPUS CONNECT        |                                        |                           |
| You are currently logged in as<br>Career Services<br>NoStudentID |         | e Back to Overview<br>Experiential |           |                           |            |                 |                               |                                        |                           |
| Dashboard                                                        |         | =                                  |           |                           |            |                 |                               |                                        | Start typing to search    |
| My Account<br>Academic Advising                                  | ×<br>×  | Course ^                           | Code ी    | Term 1                    | Descriptio | 'n              |                               | Website                                |                           |
| Black Student Support<br>Career                                  | Ç       | i 2024-2025                        | IGNITE    | 2024 - 2025 Academic Year | 🛛 Earn v   | vhile you learn | with the Ignite Work Study Pr | https://www.uwindsor.ca/career-develop | oment-experiential/ignite |
| Co-op<br>Engineering Student Support Services                    | ž       |                                    |           |                           |            |                 |                               |                                        |                           |
| Ignite - Work Study                                              |         |                                    |           |                           |            |                 |                               |                                        |                           |
| IGNITE - WORK STUDY NEW                                          |         |                                    |           |                           |            |                 |                               |                                        |                           |
| Kinesiology Academic Advising                                    | ž       |                                    |           |                           |            |                 |                               |                                        |                           |
| Prevent Resist Support<br>VIP-CSL                                | ž       |                                    |           |                           |            |                 |                               |                                        |                           |
| Writing Support                                                  | *       |                                    |           |                           |            |                 |                               |                                        |                           |
| Logout                                                           |         |                                    |           |                           |            |                 |                               |                                        |                           |
|                                                                  |         |                                    |           |                           | _          |                 | _                             |                                        |                           |
|                                                                  |         | 1 result<br>1 - 1                  |           |                           |            | •• (            | $1 \rightarrow *$             |                                        |                           |

## Step 4 – Click "Apply" on description pop-up.

| 📽 Log back in as sbell_PS                                        |       |                     |                                                                                                    | My Account 🗸                                                 |
|------------------------------------------------------------------|-------|---------------------|----------------------------------------------------------------------------------------------------|--------------------------------------------------------------|
| OVERVIEW WORK TERM DE                                            | TAILS | CO-CURRICULAR RECOF | 2024 -2025                                                                                                    |                                                              |
| You are currently logged in as<br>Career Services<br>NoStudentID |       | e Back to Overview  | KANTE Apply 2024 - 2023 Academic Year                                                                                                    |                                                              |
| Dashboard                                                        |       | 28                  | Description                                                                                                    | Start typing to search                                       |
| My Account<br>Academic Advising                                  |       | Course ^            | Earn while you learn with the Ignite Work Study Program Ignite Work Study is an inclusive employment program<br>that funds a variety of on-campus part-time jobs for UWindsor students. All positions are paid and provide | ebsite                                                       |
| Black Student Support<br>Career                                  | ž     | : 2024 -2025        | valuable experiences and opportunities for students to gain career-related skills to help them prepare for life<br>post-graduation. Click "Apply" to view opportunities and see next steps!                                | tps://www.uwindsor.ca/career-development-experiential/ignite |
| Co-op<br>Engineering Student Support Services                    | č     |                     | Website                                                                                                    |                                                              |
| Faculty of Education Student Support<br>Ignite - Work Study      | ř     |                     | https://www.uwindsor.ca/career-development-experiential/ignite                                                                                                    |                                                              |
| IGNITE - WORK STUDY NEW                                          |       |                     |                                                                                                    |                                                              |
| International and Exchange                                       | ×     |                     |                                                                                                    |                                                              |
| Kinesiology Academic Advising                                    | ×     |                     |                                                                                                    |                                                              |
| Prevent Resist Support                                           | ř     |                     |                                                                                                    |                                                              |
| VIP-CSL                                                          | ř     |                     |                                                                                                    |                                                              |
| Writing Support<br>Logout                                        | Ť     |                     | _                                                                                                    |                                                              |
|                                                                  |       |                     | X Close                                                                                                    |                                                              |
|                                                                  |       | 1 result<br>1 - 1   |                                                                                                    |                                                              |

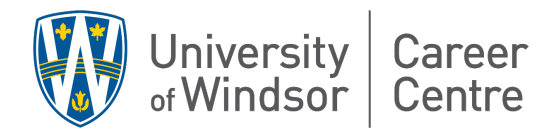

Step 5 – Confirm "Yes". You will be redirected to a new page.

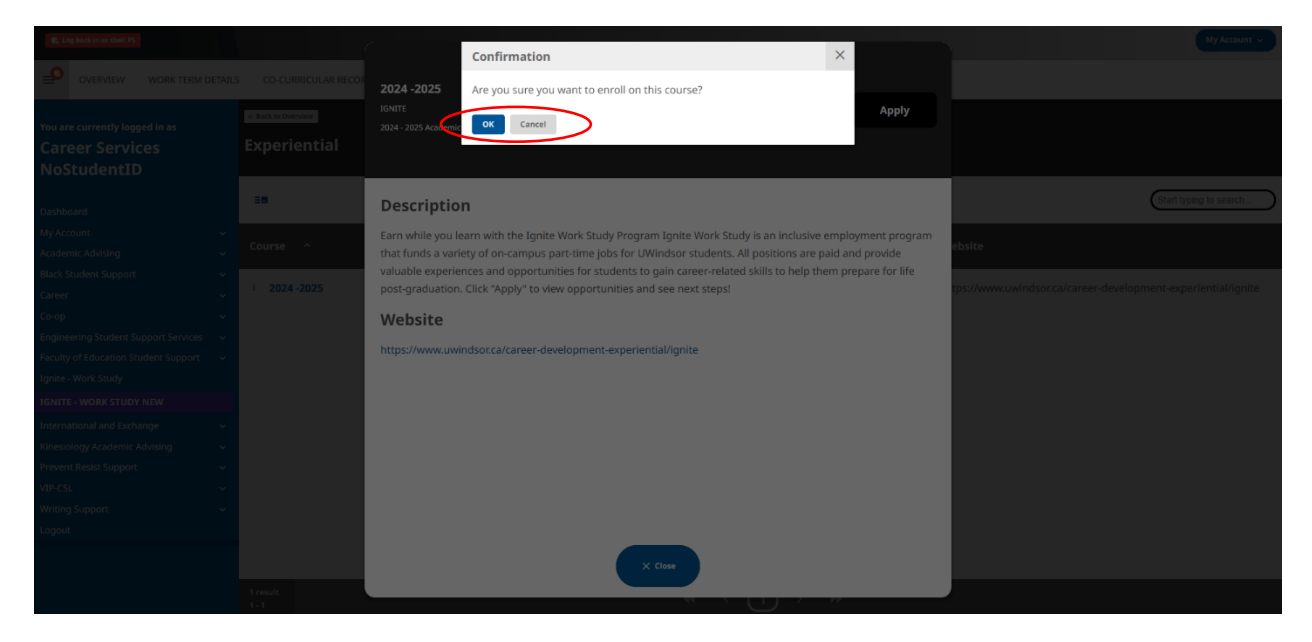

Step 6 – Search opportunities! This can also be done from the main Ignite page after enrolling.

| OVERVIEW W                                                                         | ORK TERM DETAILS         | CO-CURRICULAR RECORD                                                  | DOCUMENTS    | POSTING / APPLICATIONS           | INTERVIEWS                            | RANKINGS       | OUTCOME CAMPUS CONNECT       |                              |   |
|------------------------------------------------------------------------------------|--------------------------|-----------------------------------------------------------------------|--------------|----------------------------------|---------------------------------------|----------------|------------------------------|------------------------------|---|
| You are currently logged i<br>Career Services<br>NoStudentID<br>Dashboard          | in as                    | + Eack to Courses<br>IGNITE - 2024 -2025<br>2024 - 2025 Academic Year |              |                                  |                                       |                |                              | 0 of 1 experiences completed | d |
| My Account<br>Academic Advising<br>Black Student Support                           | *<br>*<br>*              | Work Study (0/6 Steps                                                 | s Completed) |                                  |                                       |                |                              | ^                            |   |
| Career<br>Co-op<br>Engineering Student Suppo                                       | v<br>v<br>ort Services v | PLACEMENT<br>You haven't been p                                       | blaced yet.  | 0/6 Steps Com<br>This experience | n <b>pleted</b><br>has 6 step(s). You | u've completed | 0 of the 6 required step(s). |                              |   |
| Faculty of Education Studer<br>Ignite - Work Study<br>IGNITE - WORK STUDY NEW      | nt Support 🗸             |                                                                       |              | Get Hire                         | ed!                                   |                |                              | ^                            |   |
| International and Exchange<br>Kinesiology Academic Advis<br>Prevent Resist Support | e v<br>sing v            |                                                                       |              | Search                           | Opportunities                         | >              |                              |                              |   |
| VIP-CSL<br>Writing Support                                                         | *<br>*                   |                                                                       |              | Attend                           | Launch Sessio                         | n              |                              |                              |   |
| Logout -                                                                           |                          |                                                                       |              |                                  |                                       |                |                              |                              |   |

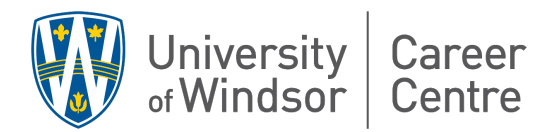

Step 7 – View current opportunities (Jobs). All jobs are posted a few weeks before the term starts and close automatically mid-semester. Apply early for the best chance of being hired, as most jobs fill very quickly.

| You are currently logged in as<br>Career Services<br>NoStudentID                                                                       | e Back to Overview                                                            |             |                |                               |  |  |  |  |  |  |  |
|----------------------------------------------------------------------------------------------------|-------------------------------------------------------------------------------|-------------|----------------|-------------------------------|--|--|--|--|--|--|--|
| Dashboard                                                                                                    | Advanced Search Dpen For App                                                  | lications 🗸 | Has Openings 🗸 |                               |  |  |  |  |  |  |  |
| My Account                                                                                                    |                                                                               | 2 results   |                |                               |  |  |  |  |  |  |  |
| Academic Advising                                                                                                    |                                                                               | 1 - 2       |                |                               |  |  |  |  |  |  |  |
| Black Student Support<br>Career<br>Co-op<br>Engineering Student Support Services                                                       | for Sam: TEST #2<br>Work Steely<br>Work Steely<br>Experiential Learning Skaff | •1          |                | Select an item to get started |  |  |  |  |  |  |  |
| Faculty of Education Student Support<br>Ignite - Work Study                                                                            | ♥ ,<br>☐ Feb 5, 2025                                                          |             |                |                               |  |  |  |  |  |  |  |
| IGNITE - WORK STUDY NEW International and Exchange Kinesiology Academic Advising Prevent Resist Support VIP-CSL Writing Support Logout | test<br>Work Study<br>♥ .<br>☐ Aug 4, 2024                                    | •1          |                |                               |  |  |  |  |  |  |  |

Step 8 – Select a job to view the complete job description and important information. Click "Apply".

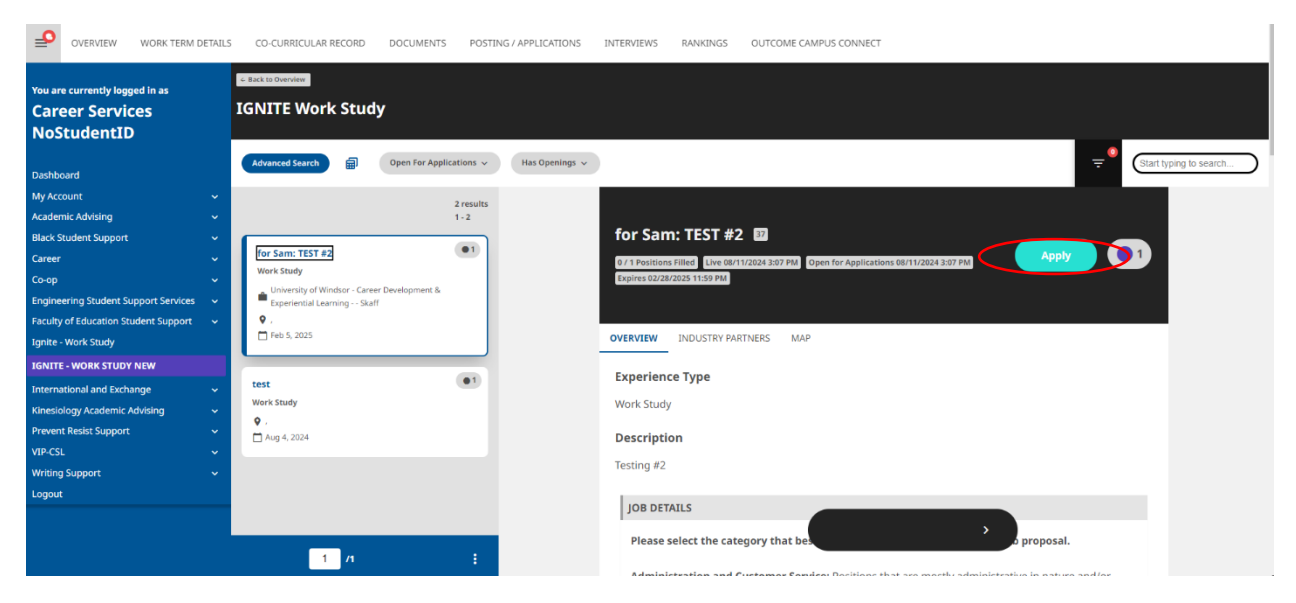

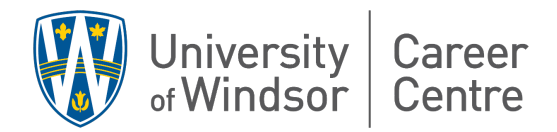

Step 9 – Select the correct application package and apply. Make sure to read any application package requirements included in the job description. Application packages and documents can be uploaded under the "documents" section of MySuccess.

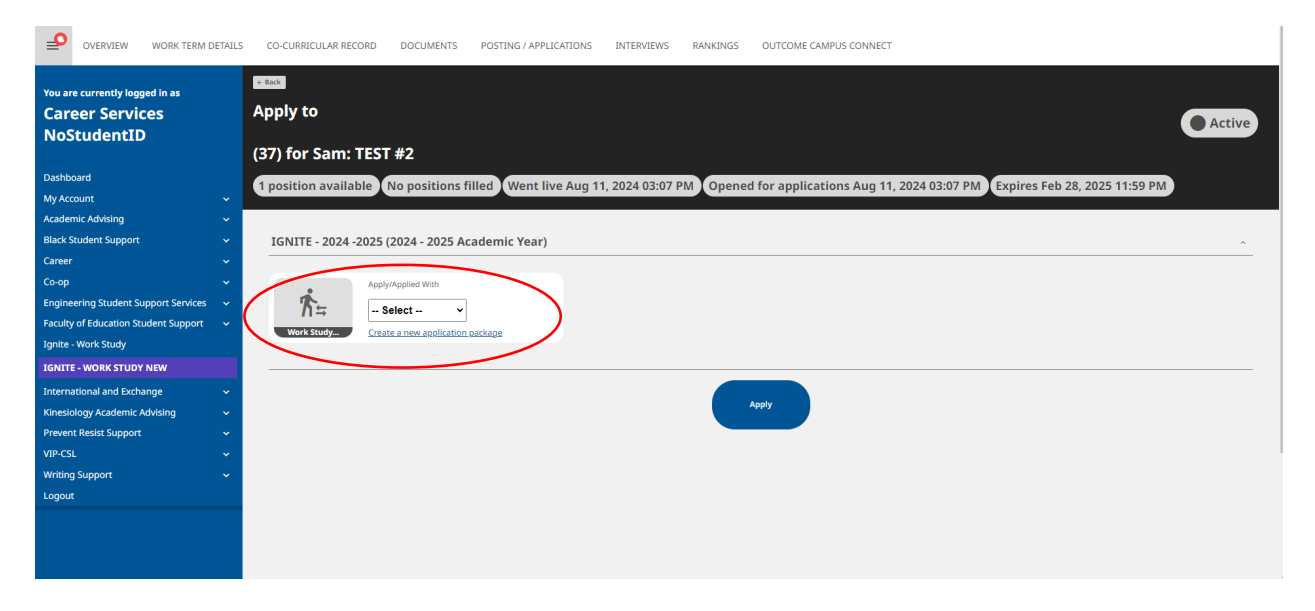

Step 10 – After applying, you can return to the main Ignite dashboard through the side menu. Using this dashboard, you can keep track of current opportunities and active applications.

|                                       |    | My Experi | ence Q Find Courses | and Programs     |                     |                      |                | All To Do - 1             |
|---------------------------------------|----|-----------|---------------------|------------------|---------------------|----------------------|----------------|---------------------------|
| reer Services<br>StudentID            |    | 1         | Current             | 0                | 0                   | 0                    |                |                           |
| board                                 |    |           | Experiences         |                  |                     |                      |                | IGNITE - 2024 -2025       |
| ccount                                | ~  |           |                     | Past Experiences | Pending Experiences | Inactive Experiences | ·              | Work Study                |
| mic Advising                          | ~  | My Oppor  | tunities            |                  |                     |                      |                | 2024 - 2025 Academic Year |
| r student support                     | ž  | 7 - 11 -  |                     |                  |                     |                      |                |                           |
| 201                                   | Ċ. |           |                     |                  |                     |                      |                | Current Step : Get Hired! |
| r<br>neering Student Support Services |    | 2         | Available           | 0                | 1                   | 1                    |                | Search Opportunities      |
| Ity of Education Student Support      | ÷. |           | Opportunities       |                  |                     |                      |                |                           |
| e - Work Study                        |    |           |                     | Applied          | Interested          | Previously Viewed    | Expiring Today |                           |
| TE - WORK STUDY NEW                   |    |           |                     |                  |                     |                      |                |                           |
| rnational and Exchange                | ~  |           |                     |                  |                     |                      |                |                           |
| siology Academic Advising             | ~  |           |                     |                  |                     |                      |                |                           |
| ent Resist Support                    | ~  |           |                     |                  |                     |                      |                |                           |
|                                       | ~  |           |                     |                  |                     |                      |                |                           |
| ing Support                           | ~  |           |                     |                  |                     |                      |                |                           |
|                                       |    |           |                     |                  |                     |                      |                |                           |